## PREKĖS KORTELĖS PARUOŠIMAS INTRASTAT ATASKAITAI, PER PREKĖS/PASLAUGOS

- 1. Meniu juostoje spaudžiamas "Registrai" mygtuką. Tada, pasirenkamas "Prekės/Paslaugos" modulis.
- 2. Atsivėrusiame lange iš prekių sąrašo išrenkama prekės kortelė ir atidaroma. Joje pasirinkti "Papildomas" skiltį ir užpildyti laukus:
  - a) "Muitinės kodas"
  - b) "Transporto rūšis" pasirenkama iš sąrašo
  - c) "Pristatymo sąlygos" pasirenkama iš sąrašo

Išsaugomi kortelės pakeitimai.

## PREKĖS KORTELĖS PARUOŠIMAS INTRASTAT ATASKAITAI, PER "PIRKIMAS"

- 1. Meniu pasirenkamas "Pirkimai" modulis ir spaudžiamas "Pirkimai".
- 2. Atsivėrusiame lange iš pirkimų dokumentų sąrašo išrenkamas nepatvirtintas dokumentas.

Pastaba: Patvirtinti dokumentai atvaizduojami pilkai. Jų redaguoti negalima. Tokiu atveju žiūrėti: "*PREKĖS KORTELĖS PARUOŠIMAS INTRASTATO ATASKAITAI, PER PREKĖS/PASLAUGOS*."

Atidaromas pasirinktas dokumentas. Pastaba: kad pirkimas patektų į Intrastat ataskaitą, privaloma, kad "Grupė" būtų nustatyta INTRASTATAS.

- 3. Pasirenkama prekė, kurią norima redaguoti Intrastato ataskaitai. Prekės kortelėje įveskite:
  - a) "Muitinės kodas"
  - b) "Transporto rūšis" pasirenkama iš sąrašo
  - c) "Pristatymo sąlygos" pasirenkama iš sąrašo

Pakeitimai išsaugomi.

## INTRATAT ATASKAITOS XML EKSPORTAS

Meniu juostoje pasirinkite "Ataskaitos" ir spauskite "Atsargų ataskaitos"  $\rightarrow$  Instastat ataskaita.

Atsidariusiame lange pasirinkite laikotarpį, kuriam bus suformuota Intrastat ataskaita ir spauskite "Vykdyti". Atsidarius ataskaitai spauskite mygtuką "XML eksportas". Paruoštas XML dokumentas išsaugomas kompiuteryje.